## IMPORTANTE: Antes de realizar la solicitud, compruebe los <u>requisitos técnicos</u> y que tiene el bloqueador las ventanas emergentes desactivado.

Se accede a la solicitud a través del <u>enlace</u> correspondiente y puede bien acceder con el <u>Sistema Cl@ve</u> (<u>método de autenticación para ciudadanos españoles</u>) o bien darse de alta como Usuario de la Sede

| 1 1                                       | VNIVEDSITAT                                                                                                    |                                    |                                  |
|-------------------------------------------|----------------------------------------------------------------------------------------------------|------------------------------------|----------------------------------|
| sede electrònic                           |                                                                                                    |                                    |                                  |
|                                           |                                                                                                    |                                    |                                  |
| Identifiquese para acceder a la solicituo | EST_PM21                                                                                                    |                                    |                                  |
|                                           |                                                                                                    |                                    |                                  |
|                                           |                                                                                                    |                                    |                                  |
|                                           |                                                                                                    |                                    |                                  |
|                                           | <ul> <li>Usuario genérico de la Universidad</li> </ul>                                                                                                    |                                    |                                  |
|                                           | <ul> <li>Ostario generico de la Oniversitada</li> <li>Durante de la Cada</li> </ul>                                                                                                    |                                    |                                  |
|                                           | Usuario de la sede                                                                                                    |                                    |                                  |
| C                                         | ► Sistema cl@ve                                                                                                    |                                    |                                  |
|                                           |                                                                                                    |                                    |                                  |
| i e                                       | TLOWNTES POI PI PAS USUARIDEEXTERNOS                                                                                                    | WALENCIA ENGLISH DIRECTORIC UV 🛔 🌔 | ) < istatusa                     |
| sede electròni                            |                                                                                                    |                                    |                                  |
|                                           | GOOV BYWLENCIA                                                                                                    |                                    |                                  |
|                                           |                                                                                                    |                                    |                                  |
| Identifiquese para acceder a la solicitu  | d EST_PM21                                                                                                    |                                    |                                  |
|                                           |                                                                                                    |                                    |                                  |
|                                           |                                                                                                    |                                    |                                  |
|                                           |                                                                                                    |                                    |                                  |
|                                           |                                                                                                    |                                    |                                  |
|                                           |                                                                                                    |                                    |                                  |
|                                           | Usuario genérico de la Universidad                                                                                                    |                                    |                                  |
|                                           | (c) second defined a manufacture of the standard departure<br>of the standard departure of the standard departure<br>of the standard departure of the standard departure<br>of the standard departure of the standard departure of the standard departure<br>of the standard departure of the standard departure of the standard departure<br>of the standard departure of the standard departure of the standard departure<br>of the standard departure of the standard departure of the standard departure<br>of the standard departure of the standard departure of the standard departure<br>of the standard departure of the standard departure of the standard departure of the standard departure<br>of the standard departure of the standard departure of the s |                                    |                                  |
|                                           | <ul> <li><u>Usuario de la Sede</u></li> </ul>                                                                                                    | (                                  | Introducir usuario               |
|                                           |                                                                                                    |                                    | y contraseña                     |
|                                           | Necesario si no se puede acceder por alguno de los métodos anteriores. Tenso que hacer el regis                                                                                                    | tro previo en la Sede.             | cuando                           |
|                                           | Corre                                                                                                    | lo electrónico                     | previamente te<br>has registrado |
|                                           |                                                                                                    | Jiliasella                         |                                  |
|                                           | A                                                                                                    | cceder                             |                                  |
|                                           | Recurs                                                                                                    | erar contraseña                    | Solicita acceso:                 |
|                                           |                                                                                                    |                                    | Para registrarse                 |
|                                           | ► Sistema cl@ve                                                                                                    |                                    | por 1ª vez                       |
|                                           |                                                                                                    |                                    |                                  |

## Si ya te has registrado en la sede pasa a la página 4.

| CON STOR                         | VNIVERSITAT<br>DVALENCIA             | Sol                                                                                                    | licitar acces                                                                                                    | o median                                                                                                    | te usuario y contra                                                                                                    | aseña                                                                                                    |                                                                                                |                                                               |                                                                         |         |
|----------------------------------|--------------------------------------|----------------------------------------------------------------------------------------------------|----------------------------------------------------------------------------------------------------|----------------------------------------------------------------------------------------------------|----------------------------------------------------------------------------------------------------|----------------------------------------------------------------------------------------------------|------------------------------------------------------------------------------------------------|---------------------------------------------------------------|-------------------------------------------------------------------------|---------|
|                                  |                                      |                                                                                                    |                                                                                                    |                                                                                                    |                                                                                                    |                                                                                                    |                                                                                                |                                                               |                                                                         |         |
| Información                      | Protección de datos                  | Datos personales                                                                                                    | Datos de acceso                                                                                                    | Finalizar                                                                                                    |                                                                                                    |                                                                                                    |                                                                                                |                                                               |                                                                         |         |
| Protección                       | de datos                             | Las señas perso<br>acceso, rectifica<br>mediante solicitu                                                                                 | onales suministrados<br>ción, cancelación y o<br>ud por escrito adjunta                                                                                                  | se incorporarán<br>posición al tratar<br>ando documento i                                                                   | a los sistemas de información de<br>niento, podrá ejercitarios ante el<br>identificativo.                                                                                                    | e la Universitat de Valènci.<br>Servicio de Informática ?                                                                                  | a para la gestión y tr.<br>Sede Electrónica (A                                                 | amitación de su so<br>vda. Blasco Ibáñez                      | olicitud. Los derechos de<br>z, 13. 46010 Valencia)<br>Siguiente ≻      |         |
| Conia tomno                      |                                      |                                                                                                    |                                                                                                    |                                                                                                    |                                                                                                    |                                                                                                    |                                                                                                |                                                               |                                                                         |         |
| Copia tempo                      | Fai (Muestra u oculta el b           | loque) *                                                                                                    |                                                                                                    |                                                                                                    |                                                                                                    |                                                                                                    |                                                                                                |                                                               |                                                                         |         |
|                                  |                                      |                                                                                                    |                                                                                                    |                                                                                                    |                                                                                                    |                                                                                                    |                                                                                                |                                                               |                                                                         |         |
|                                  |                                      |                                                                                                    |                                                                                                    |                                                                                                    |                                                                                                    |                                                                                                    |                                                                                                |                                                               |                                                                         |         |
| CON STER                         | VNIVERSITAT<br>ID VALENCIA           | Sol                                                                                                    | icitar acces                                                                                                    | o median                                                                                                    | te usuario y contra                                                                                                    | iseña                                                                                                    |                                                                                                |                                                               |                                                                         |         |
| Información                      | Protección de datos                  | Datos personales                                                                                                    | Datos de acceso                                                                                                    | Finalizar                                                                                                    |                                                                                                    |                                                                                                    |                                                                                                |                                                               |                                                                         |         |
|                                  |                                      |                                                                                                    |                                                                                                    |                                                                                                    |                                                                                                    |                                                                                                    |                                                                                                |                                                               | ►                                                                       |         |
| Informaciór                      | n                                    | Este procedimier<br>València. Este pr<br>campos debe pu<br>En relación a la c<br>1) Mediante este<br>2) La cuenta crea<br>Más información | nto está pensado par<br>rocedimiento permite<br>Isar el botón de envii<br>cuenta generada a tr<br>tipo de cuenta solar<br>ada permitirá accede<br>en: <u>Aviso Legal</u> | a aquellos usuari<br>solicitar un usua<br>ar. La Universitat<br>avés de este proo<br>nente se podrán i<br>r a cualquiera de | os de la Sede Electrónica que n<br>rio y contraseña para poder acce<br>de València le enviará un correo<br>redimiento para el uso de la sede<br>niciar trámites que así lo permita<br>los trámites iniciados a través de | o disponen de certificado (<br>eder a la Sede Electrónica<br>a la dirección electrónica<br>e electrónica lo informamo<br>n.<br>e la misma. | electrónico reconocio<br>de la Universitat de<br>que nos haya indica<br>es de las siguientes c | o o de cuenta de o<br>València. Una vez<br>do.<br>ondiciones: | correo de la Universitat de<br>: haya rellenado todos el<br>Siguiente > |         |
| Conin tompo                      |                                      |                                                                                                    |                                                                                                    |                                                                                                    |                                                                                                    |                                                                                                    |                                                                                                |                                                               |                                                                         |         |
| Copia tempo                      | VNIVERSITAT                          | Solicit                                                                                                    | ar acceso m                                                                                                    | ediante us                                                                                                    | uario y contraseña                                                                                                    |                                                                                                    |                                                                                                |                                                               |                                                                         |         |
| \$7 \QQ                          | Contenent in                         |                                                                                                    |                                                                                                    |                                                                                                    |                                                                                                    |                                                                                                    |                                                                                                |                                                               |                                                                         |         |
| Información                      | Protección de datos                  | Datos personales Da                                                                                                    | atos de acceso                                                                                                    | Finalizar                                                                                                    |                                                                                                    |                                                                                                    |                                                                                                |                                                               |                                                                         | •       |
| Datos persona                    | iles                                 |                                                                                                    |                                                                                                    |                                                                                                    |                                                                                                    |                                                                                                    | Rellenar                                                                                       | tus                                                           | datos                                                                   | •       |
| NIF/NIE/Pasaporte                | *                                    | 0000000Z                                                                                                    |                                                                                                    |                                                                                                    |                                                                                                    |                                                                                                    | persona                                                                                        | les                                                           |                                                                         |         |
| Nombre*<br>Apellidos*            |                                      | Pepita<br>Pérez                                                                                                    |                                                                                                    |                                                                                                    |                                                                                                    |                                                                                                    |                                                                                                |                                                               |                                                                         |         |
| Teléfono                         |                                      |                                                                                                    | 66666666                                                                                                    |                                                                                                    |                                                                                                    |                                                                                                    |                                                                                                |                                                               |                                                                         |         |
| Observaciones                    |                                      |                                                                                                    |                                                                                                    |                                                                                                    |                                                                                                    |                                                                                                    |                                                                                                |                                                               |                                                                         |         |
|                                  |                                      |                                                                                                    |                                                                                                    |                                                                                                    |                                                                                                    |                                                                                                    |                                                                                                |                                                               |                                                                         |         |
| < Anterior                       | r                                    |                                                                                                    |                                                                                                    |                                                                                                    |                                                                                                    |                                                                                                    |                                                                                                |                                                               | Siguiente >                                                             |         |
| Copia tempor                     | al (Muestra u oculta el bloqi        | ue) •                                                                                                    |                                                                                                    |                                                                                                    |                                                                                                    |                                                                                                    |                                                                                                |                                                               |                                                                         |         |
| CON ESSER                        | VNIVERSITAT<br>DVALENCIA             | Solid                                                                                                    | tar acceso                                                                                                    | mediante                                                                                                    | usuario y contrase                                                                                                    | ña                                                                                                    |                                                                                                |                                                               |                                                                         |         |
| Información                      | Protección de datos                  | Datos personales                                                                                                    | Datos de acceso                                                                                                    | Finalizar                                                                                                    |                                                                                                    |                                                                                                    |                                                                                                |                                                               |                                                                         |         |
| Datos de acce                    | 950                                  |                                                                                                    |                                                                                                    |                                                                                                    |                                                                                                    |                                                                                                    |                                                                                                |                                                               |                                                                         |         |
| Correo *                         |                                      | Introduzca el                                                                                                    | correo que se usará                                                                                                    | para acceder al s                                                                                                    | sistema                                                                                                    |                                                                                                    | -1                                                                                             |                                                               |                                                                         |         |
|                                  |                                      | Introduzca la                                                                                                    | contraseña (entre 4                                                                                                    | / 8 caracteres)                                                                                                    | El correo indica                                                                                                    | uo no esta dado de alta en                                                                                                    | ei sistema                                                                                     | Indica                                                        | r correo electró                                                        | bnico v |
| Contraseña*<br>Vuelva a introduc | cir la contraseña*                   | ******                                                                                                    | >                                                                                                    |                                                                                                    |                                                                                                    |                                                                                                    |                                                                                                | contrace                                                      | eña Recibiráci                                                          | in empi |
| * Campos obligatorio             | 55                                   |                                                                                                    |                                                                                                    |                                                                                                    |                                                                                                    | <                                                                                                    |                                                                                                | para                                                          | confirmar el reg                                                        | gistro  |
| < Anterio                        | r j                                  |                                                                                                    |                                                                                                    |                                                                                                    |                                                                                                    |                                                                                                    |                                                                                                | 1-0.101                                                       |                                                                         | ,       |
| Copia tempor                     | r <b>al</b> (Muestra u oculta el blo | oque) •                                                                                                    |                                                                                                    |                                                                                                    |                                                                                                    |                                                                                                    |                                                                                                |                                                               |                                                                         |         |
|                                  |                                      |                                                                                                    |                                                                                                    |                                                                                                    |                                                                                                    |                                                                                                    |                                                                                                |                                                               |                                                                         |         |

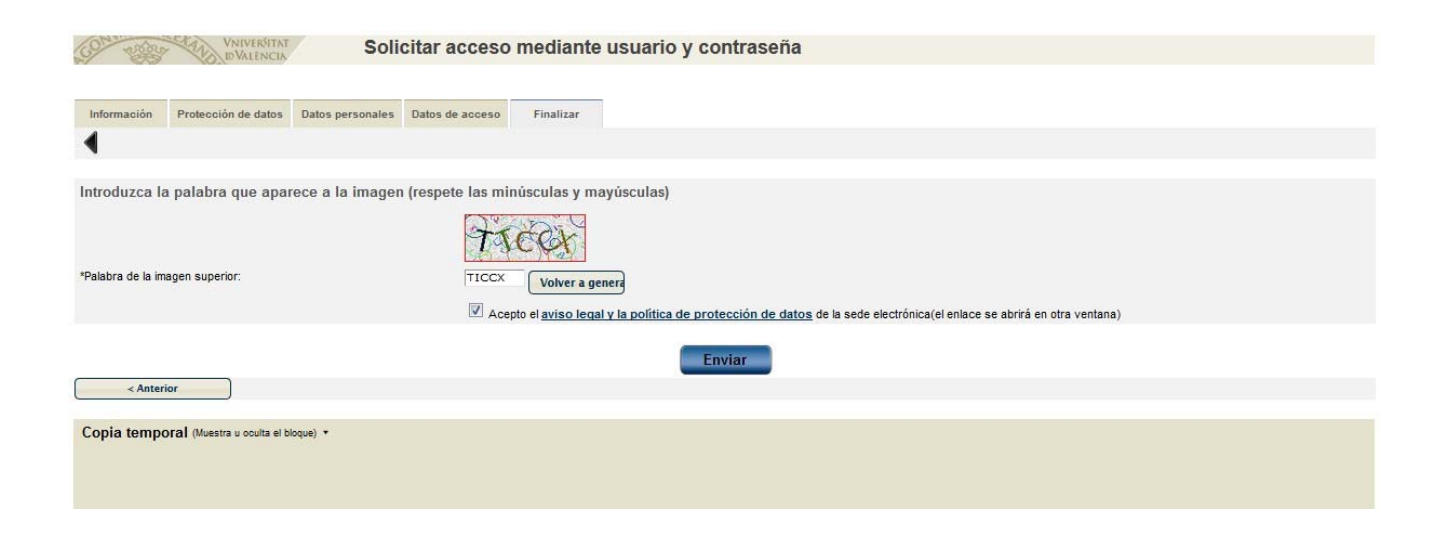

|                                   |                                                                                                    |                                                                                                    | ^ |   | 1 |
|-----------------------------------|----------------------------------------------------------------------------------------------------|----------------------------------------------------------------------------------------------------|---|---|---|
| entreu@uv.es<br>perajo ▼          |                                                                                                    | 🖙 dj., 10 de gen. 13:33 (fa 13 dies)                                                                                                    | ☆ | + |   |
| 4                                 | VNIVERSITAT<br>DVALÈNCIA                                                                                                    | and the second second s |   |   |   |
|                                   | Benvolgut Sr./Sra.                                                                                                    | 15                                                                                                    |   |   |   |
|                                   | La seus sol·licitud d'alta en l'aplicació ENTREU s'ha realitzat correctament. Podrà accedir a l'aplicació mitjançant el co<br>el procés de registre.<br>El seu nom d'usuari és:<br>Correu electrònic indicat quan abans s'ha<br>registrat com Usuari de la Seu<br>Correu electrónico<br>usuario de la sede | orreu electrònic i contrasenya indicada durant<br>indicado al registrarse como                                                                                                    |   |   |   |
|                                   | Per a poder acabar el seu registre en el sistema ha d'accedir al següent enllaç (pot copiar i pegar-lo en el navegador):                                                                                                    |                                                                                                    |   |   |   |
|                                   | https://webgestest.uv.es/uvEntreuWeb/validarEmail.jsp?email= &nd=963750&cs=Y1rzuW                                                                                                    | WJaJ2ql72eQgh0LX8RxvlgEWr                                                                                                    |   |   |   |
|                                   | Pot canviar la contrasenya des de dins de l'aplicació. Aquest usuari té un nivell de privilegis inferior a l'atorgat ac                                                                                                    | cedint amb usuari LDAP o signatura digital                                                                                                    |   |   |   |
|                                   | https://webgestest.uv.es/uvEntreuWeb/                                                                                                    |                                                                                                    |   |   |   |
|                                   | Gràcies                                                                                                    | _                                                                                                    |   |   |   |
|                                   | IMPORTANTE/ Sino se accede al                                                                                                    | ı )                                                                                                    |   |   |   |
| <br>[Missatge retallat] <u>Mo</u> | enlace, el registro no finaliza y n                                                                                                    | 0                                                                                                    |   |   |   |

Una vez ya te has registrado en la Sede Electrónica, puedes acceder a la solicitud de preinscripción en Máster

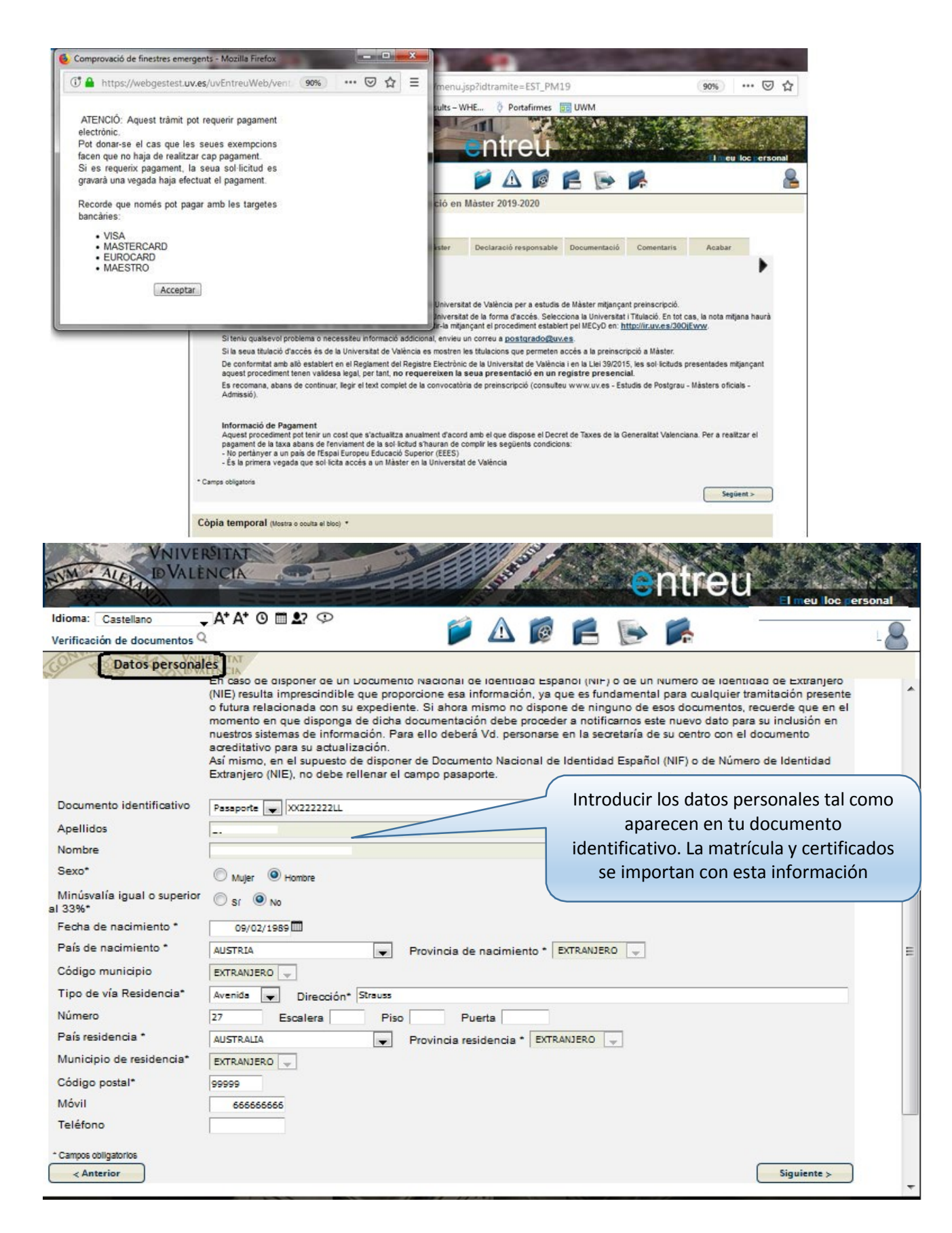

## Ejemplo para estudiantes procedentes de otras Universidades españolas

En este caso seleccionar la opción correspondiente en Forma de Acceso, escoger la Universidad en el listado de Universidades de Expedición e indicar el título universitario de acceso. Si la titulación no aparece en el listado, marcar otros y rellenar el campo manualmente.

Aclaración: <u>Únicamente</u> marcarás que <u>NO</u> tienes Estudios pendientes de finalizar cuando puedas aportar Título o Certificación Académica donde conste que tienes todos los créditos de la titulación superados.

| VNIVERSITAT                                                                                                    |                                                                                                    |                                                                                                    | ontrou                                                                                                    |                                                             |
|----------------------------------------------------------------------------------------------------|----------------------------------------------------------------------------------------------------|----------------------------------------------------------------------------------------------------|----------------------------------------------------------------------------------------------------|-------------------------------------------------------------|
| Idioma: Castellano At At O<br>Verificación de documentos Q                                                                                                    | ₩₩₩₩₩₩₩₩₩₩₩₩₩₩₩₩₩₩₩₩₩₩₩₩₩₩₩₩₩₩₩₩₩₩₩₩₩                                                                                 | ۵ 🔬 🌶                                                                                                    |                                                                                                    | El meu loc ersonal                                          |
| CONTROL OF THE PROPERTY OF THE PROPERTY OF THE |                                                                                                    |                                                                                                    |                                                                                                    |                                                             |
| Datos personales Datos académicos                                                                                                    | Máster Declaración responsable                                                                                        | Documentación                                                                                                    | Titulado por la UV<br>Titulados por otras universidade<br>Título homologado por el MEC<br>Título equivalente titulación univ<br>Títulados conforme con los siste | is españolas<br>versitaria<br>mas educativos alenos al EEES |
| Pais de expedición del título universitario *<br>Forma de acceso*                                                                                                    | ESPAÑA                                                                                                    |                                                                                                    | Titulados por una institución de<br>Otras formas de acceso                                                                                                    | educación superior del EEES                                 |
| Universidad de expedición<br>Título universitario de acceso                                                                                                    | Universidad de Salamanca<br>Diplomado en Fisioterapia                                                                 | Universidad Al<br>Universidad Al<br>Universidad Al<br>Universidad Al<br>Universidad Al                                          | fonso X el Sabio<br>ntonio Nebrija<br>utónoma de Barcelona<br>utónoma de Madrid                                                                                  |                                                             |
| Estudios pendientes de finalizar<br>Nota media                                                                                                    | © Sí O No<br>6.5                                                                                                    | Universidad C<br>UNIVERSIDAD<br>Universidad C<br>Universidad C                                                                  | amilo Jose Cela<br>CARDENAL HERRERA ORIA C.E<br>arlos III<br>at lica San Antonio                                                                                 | .U. VALENCIA                                                |
| Campos obligatorios     Anterior                                                                                                    |                                                                                                    |                                                                                                    |                                                                                                    | Siguiente >                                                 |
| Es la nota que consta en la<br>Certificación Académica que<br>debes adiuntar a la solicitud.                                                                                                    | Ayudanta Téc<br>BIODIVERSIO<br>BIODIVERSIO<br>CIENCIAS DE<br>CIENCIAS DE<br>CIENCIAS SO<br>DERECHOS H<br>Diplomado en | cnico Sanitario<br>AD<br>AY FARMACIA<br>LA ACTIVIDAD FÍSIC<br>CIALES, DEL TRABAJO<br>UMANOS, PAZ Y DES/<br>Biblioteconomía y De | A Y EL DEPORTE<br>) Y DE LOS RECURSOS HUMANOS<br>IRROLLO SOSTENIBLE<br>icumentación                                                                              |                                                             |
| Si con posterioridad aportas<br>nueva certificación, podrá                                                                                                    | Diplomado en<br>Diplomado en<br>Diplomado en<br>Diplomado en<br>Diplomado en<br>Diplomado en                          | Ciencias Empresarial<br>Educación Social<br>Empresas y Actividad<br>Enfermenia<br>Estadística<br>Fisioterapia                   | es<br>des Turísticas                                                                                                    |                                                             |
| dentro del plazo de<br>resentación de solicitudes <b>. Si</b>                                                                                                    | Diplomado en<br>Diplomado en<br>DIPLCMADO<br>Diplomado en<br>Diplomado en<br>Diplomado en                             | Gestión y Administra<br>Informática<br>EN MAGISTERIO<br>Profesorado de Educ<br>Relaciones Laborales<br>Tarapia Orunacional      | ción Pública<br>ación General Básica                                                                                                    |                                                             |
| o aportas la certificación, la<br>ota media será 5, al no poder                                                                                                    | Diplomado en<br>Diplomado en<br>Diplomado en<br>PSICOGERONT<br>PSICOLOGÍA D                                           | Trabajo Social<br>Turismo<br>roLOGÍA<br>E LA SALUD                                                                              |                                                                                                    | • •                                                         |
| realizar la comprobación.                                                                                                    | PSICOLOGIA C<br>QUÍMICA<br>QUÍMICA SOS<br>TECNOLOGIAS                                                                 | TENIBLE<br>I DE LA INFORMACIÓN                                                                                                  | MANUS                                                                                                    | AC                                                          |
|                                                                                                    |                                                                                                    | )                                                                                                    |                                                                                                    |                                                             |

| Ejemplo para estudiantes titulados er | sistemas educativos ajenos al EEES |
|---------------------------------------|------------------------------------|
|---------------------------------------|------------------------------------|

| VNIVERSITAT<br>ID VALENCIA                    | entreu                                                                           |
|-----------------------------------------------|----------------------------------------------------------------------------------|
| Idioma: Castellano 🗸 A+ A+ 🛈 🕅                |                                                                                  |
| Verificación de documentos Q                  |                                                                                  |
| D'ALENCIA                                     |                                                                                  |
| Datos personales Datos académicos             | Máster Declaración responsable Documentación Pago Comentarios Finalizar          |
| 4                                             |                                                                                  |
| Datos académicos                              | Rellenar can los datos                                                           |
| Pais de expedición del título universitario * | AUSTRALIA                                                                        |
| Forma de acceso*                              | Titulados conforme con los sistemas educativos ajenos al EEES 💌 CORRESPONDIENTES |
| Universidad de expedición                     | University of Adelaide                                                           |
| Título universitario de acceso                | Bachelor in Journalism                                                           |
| Estudios pendientes de finalizar              |                                                                                  |
| Fecha de expedición del título                | Si no se aporta la declaración de equivalencia de                                |
| Nota media                                    | Nota media, la nota de acceso que se tendrá en                                   |
| en la Universitat de València?                | cuenta es 5. Consulte las instrucciones de la web.                               |
| * Campos obligatorios                         |                                                                                  |
| < Anterior                                    | Siguiente >                                                                      |
|                                               | V Si realizaste preinscripción en cursos anteriores                              |
| Copia temporal (Muestra u ocuita el bloque) * | indicarás "No". Cuando es la 1ª vez, indicas "Sí"                                |
|                                               | v antes de finalizar la solicitud se abrirá la                                   |
|                                               | siguiente nasarela de nago nara abonar la tasa                                   |
|                                               |                                                                                  |
|                                               | por la Resolución favorable de acceso.                                           |

| dioma: Castellano 🗸 A* A* O 🕅 🚨               |                                            | El meu loc personal |
|-----------------------------------------------|--------------------------------------------|---------------------|
| erificación de documentos Q                   |                                            | 2                   |
| VNIVERSITAT<br>BOVALENCIA                     |                                            |                     |
|                                               |                                            |                     |
| Comentarios Finalizar                         |                                            |                     |
| 4                                             |                                            |                     |
|                                               |                                            |                     |
| Acenta notificaciones telemáticas? *          |                                            |                     |
| E-mail para aviso de notificaciones: *        | Si 🦉 🗶                                     |                     |
|                                               | Se ha detectado que debe efectuar un pago. |                     |
|                                               | Los datos del pago que se enviara son:     |                     |
|                                               | Nombre:<br>Apellidos:                      |                     |
| Anterior                                      | Importe: 155.22 euros                      |                     |
|                                               | MÁSTER SIN TÍTULO HOMOLOGADO               |                     |
|                                               |                                            |                     |
| Copia temporal (Muestra u ocuita el bloque) * | ¿Desea continuar?                          |                     |
| Copia temporal (Muestra u ocuita el bloque) * | ¿Desea continuar?                          |                     |
| Copia temporal (Muestra u oculta el bioque) * | ¿Desea continuar?                          |                     |

Seleccionar en los distintos desplegables los Másteres que desea cursar en la UV por orden de preferencia.

| ma: Castellano<br>ficación de docum          |                                    | A* 0 <b>≡ </b> 2                                                 | Ø                | ▲ 🝺          | e d         | <b>F</b>         | El meu lloc persona<br>- ( |
|----------------------------------------------|------------------------------------|------------------------------------------------------------------|------------------|--------------|-------------|------------------|----------------------------|
| os académicos                                | Máster                             | Declaración responsable                                          | Documentación    | Pago         | Comentarios | Finalizar        |                            |
| Máster<br>Máster Universi<br>Máster Universi | tario en Nuevos<br>tario en Conten | Periodismos, Comunicación Polít<br>idos y Formatos Audiovisusles | ica y Sociedad d | Itinerario 1 | Itiner      | ario 2           |                            |
| mos obligatorios                             | tano en Cooper                     | adon al Desarrollo                                               | •                | Especialidad | en Plan     | ilidad en Salu 💌 | Siguiente >                |
| pia temporal (M                              | luestra u oculta el b              | Noque) *                                                         |                  |              |             |                  |                            |

| NM - ALELA                                                         | València                                                                                      | 25                                                                                                    |                                                                                       | Surger Barris                                                                | e                                                                                     | ntreu                                                                          | El meu loc persona                                                                   |
|--------------------------------------------------------------------|-----------------------------------------------------------------------------------------------|----------------------------------------------------------------------------------------------------|---------------------------------------------------------------------------------------|------------------------------------------------------------------------------|---------------------------------------------------------------------------------------|--------------------------------------------------------------------------------|--------------------------------------------------------------------------------------|
| Idioma: Castellano<br>Verificación de docun                        | → A <sup>+</sup> A<br>mentos Q                                                                | • 0 🖬 와 😳                                                                                                    | Ď                                                                                     | ▲ 🝺                                                                          | 6 🖻                                                                                   | -                                                                              |                                                                                      |
| Son asses                                                          | UNIVERSITAT<br>DVALENCIA                                                                      |                                                                                                    |                                                                                       |                                                                              |                                                                                       |                                                                                |                                                                                      |
| Datos académicos                                                   | Máster                                                                                        | Declaración responsable                                                                                                    | Documentación                                                                         | Pago                                                                         | Comentarios                                                                           | Finalizar                                                                      |                                                                                      |
| Ceclaración resp                                                   | onsable<br>La persona qu<br>del original q<br>inspección de<br>anexado dete<br>hubiera lugar. | ue suscribe declara, bajo su<br>ue se encuentra en su poder<br>e la misma. Asimismo, decla<br>rrminará la invalidación de l | responsabilidad, q<br>, quedando a disp<br>ra que ha sido adv<br>a solicitud, sin per | que la documen<br>posición de la U<br>vertida de que l<br>rjuicio de las re: | tación escaneada<br>niversitat de Valèn<br>a inexactitud o fals<br>sponsabilidades pe | y anexada a la so<br>cia para la comp<br>sedad de cualqui<br>enales o administ | olicitud es fiel reflejo<br>robación, control e<br>er documento<br>rativas a las que |
| ¿Acepta estas<br>ondiciones?*<br>Campos obligatorios<br>< Anterior |                                                                                               | Si no se aceptan<br>no se puede fina                                                                                        | las condicione<br>lizar la solicitu                                                   | es<br>Id                                                                     |                                                                                       |                                                                                | Siguiente >                                                                          |
| Copia temporal (M                                                  | /uestra u oculta el blo                                                                       | dns) .                                                                                                    |                                                                                       |                                                                              |                                                                                       |                                                                                |                                                                                      |

Es muy importante que se aporte toda la documentación correctamente. El DNI y Título deben adjuntarse por ambas caras.

La documentación que no se adjunte a la solicitud no podrá valorarse por la Comisión de Coordinación Académica que baremará las solicitudes. Recuerda que puedes actualizar la documentación desde Entreu.uv.es – Mi sitio personal.

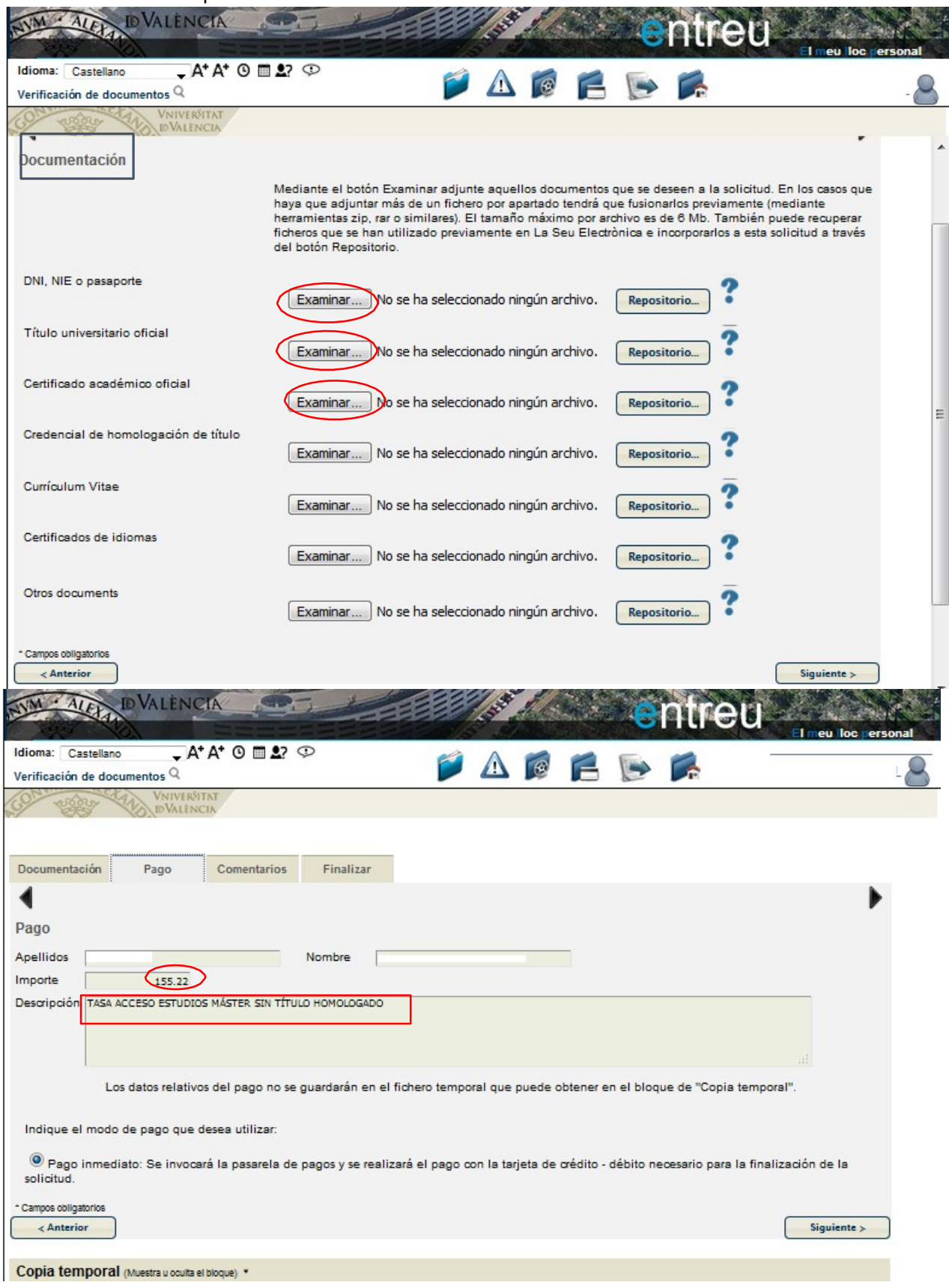

| NVM · ALEXA                                                                                                    | IVERSITAT<br>VALÈNCIA                                                                    | NH-                                                                |                   | ntre        | eù              |                  |      | El meu lloc pe | rsonal |
|----------------------------------------------------------------------------------------------------|------------------------------------------------------------------------------------------|--------------------------------------------------------------------|-------------------|-------------|-----------------|------------------|------|----------------|--------|
| Idioma: Castellano<br>Verificación de documento:                                                                                                | ୍ଦ୍ A⁺ A⁺ ଓ ।<br>ୃଦ                                                                      | ∎ ≜? Ф                                                             |                   | 🃁 🛆         |                 |                  |      |                | 8      |
| Con the con                                                                                                    | VNIVERSITAT AC                                                                           | ceso por prei                                                      | nscripción e      | n Máster 20 | 19-2020         |                  |      |                |        |
| Declaración responsable                                                                                                    | Documentación                                                                            | Comentarios                                                        | Finalizar         |             |                 |                  |      |                |        |
| Comentarios<br>Indique la informac<br>Ejemplos:<br>-He desistido de la<br>de acceso.<br>- Solicité en curso 1<br>- Se adjunta carta o<br>- Etč: | ión que desea comu<br>solicitud de preinscri<br>18-19 la preinscripció<br>de motivación. | nicar a los gestore<br>pción nº XXXXXXX Pr<br>n y ya aboné la tasa | es del procedimie | ento:       | habia realizado | o el pago por la | tasa |                |        |
| Campos obligatorios     Anterior                                                                                                    | ante: 1726                                                                               |                                                                    |                   |             |                 |                  |      | Siguiente >    |        |
| Copia temporal (Mues                                                                                                    | tra u oculta el bloque) 1                                                                | •                                                                  |                   |             |                 |                  |      |                |        |

| NVM · ALEY DVALÈNCIA                                                            | THE T               | entre                |        |                      |
|---------------------------------------------------------------------------------|---------------------|----------------------|--------|----------------------|
| Idioma: Castellano A+ A+ C<br>Verificación de documentos Q                      | ) <b></b>           |                      |        | El meu lloc personal |
| VNIVERSITAT<br>DVALENCIA                                                        | Acceso por preinscr | ipción en Máster 201 | 9-2020 |                      |
| Comentarios Finalizar                                                           |                     |                      |        |                      |
| ¿Acepta notificaciones telemáticas? *<br>E-mail para aviso de notificaciones: * | Si ● No ○           | Enviar               |        |                      |
| Anterior                                                                        |                     |                      |        |                      |
| Copia temporal (Muestra u oculta el bloque                                      | ≥) ▼                |                      |        |                      |

| Idioma: Castellano A*.<br>Verificación de documentos Q<br>VNIVERVIT                                                                                                    | A⁺ 0 ■ 2? 0                                                                                                    | Ĩ                                                                                                    | ▲ 👩                                                                                               | 6                                                    |                                                                                         | El meu loc p                                                                                                    | ersonal                  |
|----------------------------------------------------------------------------------------------------|----------------------------------------------------------------------------------------------------|----------------------------------------------------------------------------------------------------|---------------------------------------------------------------------------------------------------|------------------------------------------------------|-----------------------------------------------------------------------------------------|----------------------------------------------------------------------------------------------------|--------------------------|
| Es el nº de<br>solicitud que se<br>debe facilitar<br>para cualquier                                                                                                    |                                                                                                    | Obtener e imprimi                                                                                                    | r documento                                                                                       | ł                                                    |                                                                                         | Se aconseja gua<br>justificante en P<br>se obtiene                                                                                           | irdar el<br>DF que<br>e. |
| Identificador de la solicitud: U<br>Para imprimir la solicitud, pulsa<br>Si no dispone de impresora en                                                                                                    | Su solicitud l<br>VEST_PM1993394<br>e el botón Obtener documentre<br>estos momentos, guarde el d                                                                    | ha sido proce<br>Fecha y hora: 04//<br>Núm. registro: 14/<br>o.<br>locumento PDF gen                                   | esado corre<br>02/2019 13:16:5<br>688<br>herado e imprima                                         | o<br>alo más t                                       | ente.<br>Código de v<br>X87M0MTY<br>tarde.                                              | verificación:<br>M9XB8906                                                                                                    | E                        |
| En caso de que haya cualquier<br><u>sus trámites</u> para comunicarlo<br>indicando en ambos casos el ic<br>'atención al usuario' van a tene<br>El código de verificación le per<br>identificador de la solicitud. | problema podeis utilizar el fi<br>o cómo último recurso y en c<br>lentificador de la solicitud. Cc<br>r más prioridad que aquellas<br>rmitirá recuperar el document | iormulario de atenci<br>caso que no funcior<br>omo regla general l<br>que nos lleguen a<br>to. <u>pantalla para ot</u> | ión al usuario de<br>ne la plataforma<br>las incidencias o<br>través de correo<br>otener el docum | nomina<br>se pued<br>dudas q<br>electrón<br>ento qer | do <u>Incidencias</u><br>e enviar un con<br>que introduzca a<br>ico.<br>nerado a partir | <u>técnicas y dudas de ENTRE</u><br>reo electrónico a <u>entreu@uv.</u><br>a través del formulario de<br><u>del código de verificación y</u> | U v<br>es<br>del         |
|                                                                                                    | Fin                                                                                                    | alizar e ir a Mi Siti                                                                                                  | o Personal 🔊                                                                                      |                                                      |                                                                                         |                                                                                                    | -                        |

Una vez finalizada la solicitud, **puede anexar documentación o desistir** de la misma desde Entreu.uv.es- Mis Trámites-Historial de Expedientes

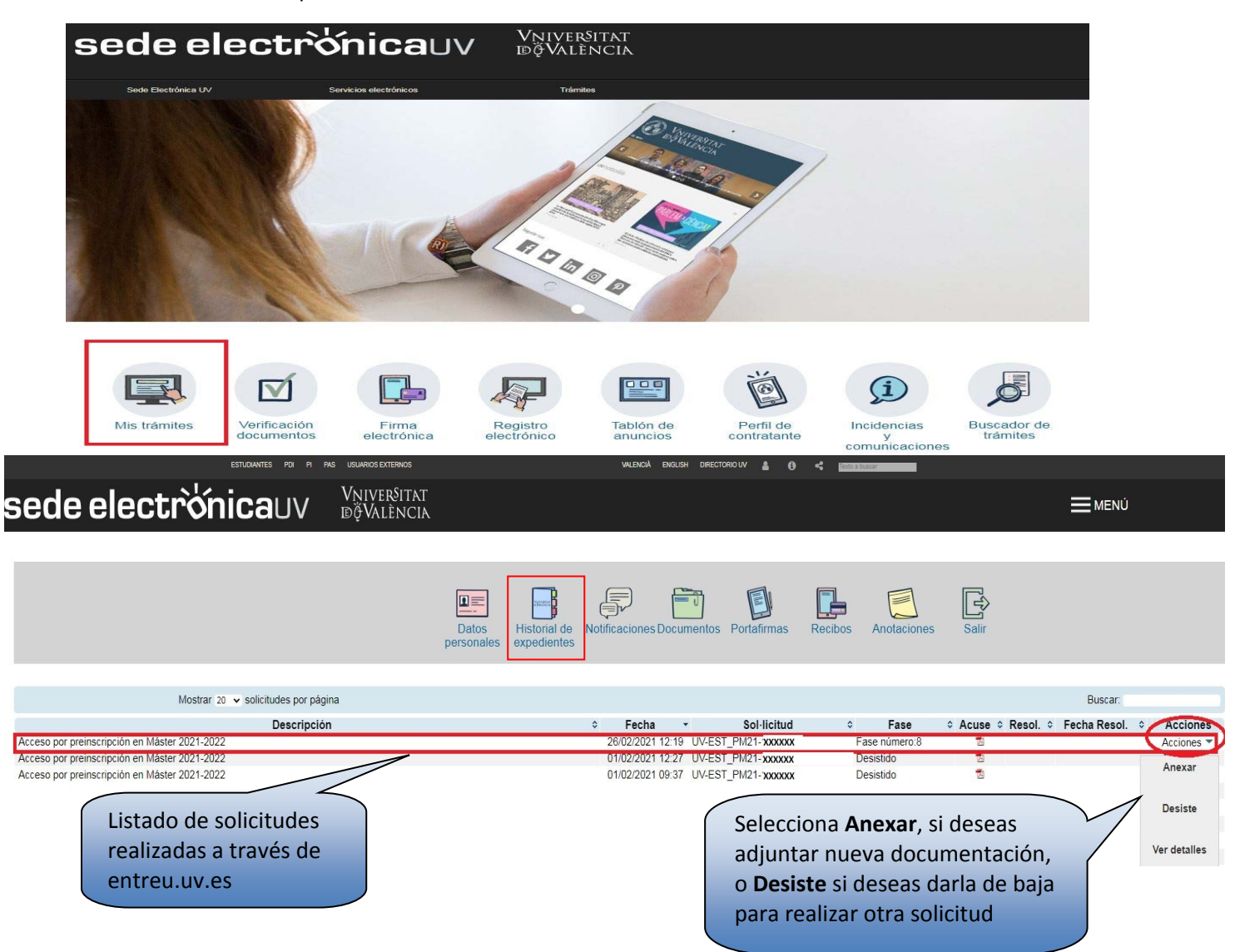